本文档旨在说明如果快速的接入集成推送 SDK, 快速实现小米, 华为, 魅族的 推送接入, 有关详细的设计文档参考集成推送设计说明文档

# 准备工作

编译本项目, 配置完 android sdk 后执行以下命令, 或者你可以将本工程导入到 android studio 中

./gradlew clean assemble

## — AndroidManifest 配置

**NOTE:** 请将\${PACKAGE NAME} 换成实际应用的包名

由于三方 SDK 的权限,组件全部配置在 ups-push-sdk 的 aar 的 AndroidManifest 中,因此开发者只需关注各个平台与应用相关的配置即可,更 加详细的配置参考 Ups\_PushDemo

#### 1.1 权限声明

```
<!-- 小米个性化配置 需要到应用的主 manifest 中去配置-->
    <!-- the following 2 ${PACKAGE NAME} should be changed to your</pre>
package name -->
    <permission</pre>
android:name="${PACKAGE NAME}.permission.MIPUSH RECEIVE"
                android:protectionLevel="signature" />
    <uses-permission</pre>
android:name="${PACKAGE NAME}.permission.MIPUSH RECEIVE" />
    <!-- 魅族个性化配置 需要到应用的主 manifest 中去配置--->
    <!-- the following 4 ${PACKAGE NAME} should be changed to your</pre>
package name -->
    <uses-permission
android:name="com. meizu. flyme. push. permission. RECEIVE"></uses-
permission>
    <permission</pre>
android:name="$ {PACKAGE NAME}.push.permission.MESSAGE"
android:protectionLevel="signature"/>
    <uses-permission
android:name="$ {PACKAGE NAME}.push.permission.MESSAGE"></uses-
permission>
```

### 1.2 基础组件

```
<!-- 华为移动服务配置,将${PACKAGE_NAME} 替换为实际包名 -->
<provider
android:name="com.huawei.hms.update.provider.UpdateProvider"
android:authorities="${PACKAGE_NAME}.hms.update.provider"
android:exported="false"
android:grantUriPermissions="true" >
</provider>
```

#### 实现 UpsPushReceiver

```
应用只需要继承 UpsPushMessageReceiver,覆盖其中的方法即可,如下
```

```
public class UpsReceiver extends UpsPushMessageReceiver{
    @Override
    public void onThroughMessage(Context context, UpsPushMessage
    upsPushMessage) {
```

}

```
@Override
```

```
public void onNotificationClicked(Context context, UpsPushMessage
upsPushMessage) {
```

}

```
@Override
```

public void onNotificationArrived(Context context, UpsPushMessage upsPushMessage) {

```
}
```

@Override

public void onNotificationDeleted(Context context, UpsPushMessage upsPushMessage) {

}

@Override

public void onUpsCommandResult(Context context, UpsCommandMessage upsCommandMessage) {

}

并在 AndroidManifest. xml 中配置此组件,此组件的实际路径以此类的实际路径为准,下面包名只是示例说明

```
<!-- 统一推送配置 -->
<!-- the following 4 ${PACKAGE_NAME} should be changed to your actual
package name where the implemented UpsReceiver belong to -->
<receiver android:name="${PACKAGE_NAME}.UpsReceiver">
<intent-filter>
<!-- 接收 push 消息 -->
<action android:name="com.meizu.ups.push.intent.MESSAGE" />
</intent-filter>
</receiver>
```

#### 1.3 应用配置信息

NOTE: 华为需要在 Android Manifest 自行配置

```
<!-- APPID 华为移动服务配置 请将 value 替换成实际的 appid -->
<meta-data
android:name="com.huawei.hms.client.appid"
android:value="${HUAWEI APP ID}" />
```

#### 1.4 库引入说明

魅族,华为的包默认依赖相关的 artifactory 库,需要在你的工程根目录加入如下 maven url 配置

```
//魅族的 pushsdk 存放在 jcenter 中
jcenter()
//华为的库存放其私有仓库中
maven {
    url 'http://developer.huawei.com/repo/'
```

}

小米的库需要手动将其 jar 放到工程的 lib 目录下,小米的 pushsdk jar <u>下载</u> 最后在你的工程 build.gradle 配置 ups-push 的依赖

compile 'com.meizu.flyme.internet:push-ups:1.1.+'

## 二 统一推送平台配置

### 2.1 应用信息平台设置

推荐到<u>魅族统一推送平台</u>应用配置->添加多渠道添加各个平台的 AppId, AppKey, AppSecret, 如下图所示:

| 添加多渠道 |                     |                            |
|-------|---------------------|----------------------------|
| 渠道    | App ID              | Арр Кеу                    |
| 小米    | 2882303761517631454 | 5581763188454              |
| 魅族    | 111684              | a16517ce04d64c3abdfbedb487 |
| 华为    | 100125059           | 1111                       |

### 2.2 应用信息本地设置测试[可选]

应用也可以在 AndroidManifest 配置 AppID, AppKey 信息方便本地测试, upspushsdk 会优先读取本地 AndroidManifest 中的配置信息

NOTE: 小米的 APP\_ID, APP\_KEY 需要进行字符转义, 不然无法正确读出, 例如小米的 appid 为 2882303761517631454 需要如下配置 android:value="\02882303761517631454"

```
<meta-data
android:name="XIAOMI_APP_ID"
android:value="${XIAOMI_APP_ID}"/>
```

```
<meta-data
android:name="XIAOMI_APP_KEY"
android:value="${XIAOMI_APP_KEY}"/>
```

```
<meta-data
android:name="MEIZU_APP_ID"
android:value="${MEIZU_APP_ID}"/>
```

```
<meta-data
android:name="MEIZU_APP_KEY"
android:value="${MEIZU_APP_KEY}"/>
```

## 三 通知栏自定义行为使用方式

统一推送平台目前由五种方式, 详情参见

## 问题说明

- 华为无法订阅成功
  - 升级华为移动服务至最新版本,最好为此版本 2.5.3.302,到华为 应用商店更新即可
- Ups 平台报签名错误
  - 无法获取手机唯一识别码,需要到各个平台的手机管家中,打开获 取手机信息的权限
- 通知栏问题
  - 。 OPPO ColorOS 需要打开通知栏权限才可展示通知栏
  - 。 Android 0 平台没有设置 channel Id, 无法展示通知栏问题
- 判定厂商
  - OPPO MANUFACTURER:OPPO model:R7Plusm
  - VIVO MANUFACTURER:vivo model:vivo X6D
  - HUAWEI MANUFACTURER:HUAWEI model:MHA-ALOO brand:MHA
  - MEIZU MANUFACTURER:MEIZU
- ups-pushsdk 的依赖关系./gradlew -p UpsPushSDKLib/ -q dependencies --configuration compile

+--- com. huawei. android. hms:push:2.5.2.300

- \--- com. huawei. android. hms:base:2.5.2.300
- +--- com. meizu. flyme. internet:push-internal:3.6.3
- \--- com.meizu.flyme.internet:push-open:2.0.0